# IPRAN A设备批量升级操作指导

# 1. A设备版本上传

首先可以将B设备做为客户端,通过TFTP或FTP协议,将A设备升级软件包下载到B设备的存储 介质上:

### 1.1 使用TFTP 协议

在命令行配置界面的用户视图下,执行 tftp get 命令将启动文件 RA100-CMW710-R0211P10.ipe 导入到路由器的Flash中:

<H3C>tftp 192.168.1.2 get RA100-CMW710-R0211P10.ipe Press CTRL+C to abort.

| ress oner | 0 00 000101 |           |       |      |         |         |         |        |         |
|-----------|-------------|-----------|-------|------|---------|---------|---------|--------|---------|
| % Total   | % Received  | d % Xferα | d Ave | erag | e Speed | Time    | Time    | Time   | Current |
|           |             |           | Dlo   | ad   | Upload  | Total   | Spent   | Left   | Speed   |
| 27 68.3M  | 27 18.9M    | 0 0       | 9 113 | 34k  | 0       | 0:01:01 | 0:00:17 | 0:00:4 | 4 1134k |

#### 1. 2使用FTP 协议

路由器作为 FTP Client, 访问FTP 文件服务器的指定路径, 完成启动文件的备份及升级操 作, 具体操作步骤如下: (1) 在FTP 客户端视图下, 执行get 命令将启动文件ra100.ipe 导入到路由器的Flash 中: ftp> get RA100-CMW710-R0211P10.ipe RA100-CMW710-R0211P10.ipe already exists. Overwrite it? [Y/N]:y 227 Entering passive mode (192,168,1,100,5,20) 125 Using existing data connection 226 Closing data connection; File transfer successful. 37691392 bytes received in 17.7 seconds (2.03 Mbyte/s) 17 [ftp] (2) 在FTP 客户端视图下, 执行quit 命令, 返回到命令行配置界面的用户视图: [ftp]quit 221 Service closing control connection

<Sysname>

## 1.3 查看传输情况及正确性校验

传输完成后,使用 dir 命令查看是否完成传输:

从目前看设备版本已经完成传输。

此时最好通过 MD5 命令校验一下是否传输正确,正确 MD5 值请参考对应版本说明书表 2 版本 配套表:

<H3C>md5 RA100-CMW710-R0211P10.ipe
MD5 digest:
cf3f9e85579eb330d7740d0680068d5f
<H3C>

### 表2 版本配套表

| 产品系列       | RA 系列路由器                                                                                                    |  |  |  |  |  |  |
|------------|----------------------------------------------------------------------------------------------------|--|--|--|--|--|--|
| 型号         | RA100_RA200                                                                                                    |  |  |  |  |  |  |
| BOOTROM版本号 | RA100: 1.06以上版本<br>RA200: 1.05以上版本<br>(该版本号可在命令行任何视图下用display version命令查看,见注②)                                                                                   |  |  |  |  |  |  |
| 目标文件名称     | 文件名称: RA100-CMW710-R0211P10.IPE<br>MD5校验和: cf3f9e85579eb330d7740d0680068d5f<br>文件名称: RA200RSU1XX-CMW710-R0211P10.IPE<br>MD5校验和: 9cf0daf1c1bc30a1f8aa67ddb4fffb01 |  |  |  |  |  |  |
| iMC版本号     | iMC PLAT 7.1 (E0303P10)                                                                                                    |  |  |  |  |  |  |
| 备注         | 无                                                                                                    |  |  |  |  |  |  |

# 2. A设备版本下载及升级

## 2.1 配置B设备为FTP服务器

```
增加用户FTP服务类型
[IPRAN-B] local-user admin
[IPRAN-B-luser-admin] service-type ftp
[IPRAN-B-luser-admin] quit
启动Device的FTP服务功能。
[IPRAN-B] ftp server enable
[IPRAN-B] quit
```

2.2 然后登陆对应A设备,通过FTP登陆B设备,get对应A设备版本文件,详细操作过程见1.2 章节;

## 2.3 然后按照1.3章节检查文件合法性;

# 2.4 指定新版本为下一次启动版本

#### RA100:

```
<Sysname> boot-loader file flash:/ RA100-CMW710-R0211P10.ipe main
```

### RA200:

<Sysname> boot-loader file flash:/RA100-CMW710-R0211P10.ipe all main

## 2.5 择机重启设备升级版本

<Sysname>reboot

# 2.6 通过写脚本指定设备重启时间

scheduler job reboot command 1 reboot force

scheduler schedule reboot
user-role network-admin
job reboot
time at 2:00 2015/12/31

注:此方式需要确保全网NTP时间同步